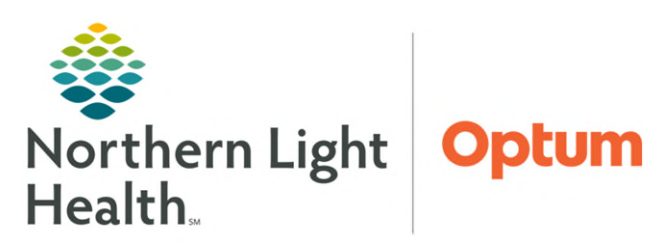

## From the Office of Health Informatics Fluency for Imaging Administration Move/Clone Imaging Report in M\*Modal May 13, 2025

Reporting ::

+ Advan

pad 1 RIS De

and 10/4/2023

CREATED, EDITED, ASSIGNED, ASSI

en 9/27/2023

uer All Selected

This flyer outlines the process for moving/cloning Imaging Report in Fluency for Imaging Administration (FFI).

- **<u>STEP 1</u>**: Log into the **admin page**.
  - <u>https://ffiapp01.me.emh.org/admin</u>
- **<u>STEP 2</u>**: Click **Reporting**.
- **<u>STEP 3</u>**: Click Job Manager.
- **<u>STEP 4</u>**: Click + Advanced.
- **<u>STEP 5</u>**: Enter Accession Number or Medical Record Number.
- **STEP 6:** Click **Search**.

| undation           | Reporting               | Critical Findings       |            |                     |                      |                       |                |  |
|--------------------|-------------------------|-------------------------|------------|---------------------|----------------------|-----------------------|----------------|--|
| nger Template Ma   | anager Assigned Pools N | tanager Template Copier |            |                     | _                    |                       |                |  |
| rting :: Job Ma    | inager 0 scrat          | chpad 1 RIS Dow         | vntime 0 N | IO RIS              | +                    |                       |                |  |
| arch Job History   |                         |                         |            |                     |                      |                       |                |  |
| Job Sta            | te CREATED, EDITED,     | ASSIGNED, ASSIGNED_1    | TO         | ull   In Progress   | Assigned   Signed    | Cancelled             |                |  |
| Issu               | er All Selected         |                         | •          | ul   All (RES)   Al | (NO RES)             |                       |                |  |
| Accession Numb     | er                      | P                       |            |                     |                      |                       |                |  |
| Created            | ♥ between 9/27/2023     | and 10/4/2023           |            | Fodey   Lest 3 De   | ys   Lest 7 Days   1 | his Month   Last M    | onth   Anytime |  |
| Advanced           |                         |                         |            |                     |                      |                       |                |  |
| Current Own        | erAl                    | v 0                     |            | Job Id/G            | bia                  |                       |                |  |
| signed To/Signed I | ByAll                   | v 0                     | Media      | al Record Numb      | er                   | O                     |                |  |
| Contribut          | or                      | vO                      |            | Patient Nan         | не                   | 0                     |                |  |
|                    | $\wedge \wedge \wedge$  | $\sim$                  |            |                     | $\wedge \wedge$      | $\wedge \wedge \circ$ |                |  |
|                    |                         |                         |            |                     |                      |                       |                |  |

- **STEP 7:** Click **Patient**.
- **<u>STEP 8</u>**: Click **Clone Report**.
- **<u>STEP 9</u>**: Enter **MRN** and **Accession**.
- **STEP 10:** Click Search.

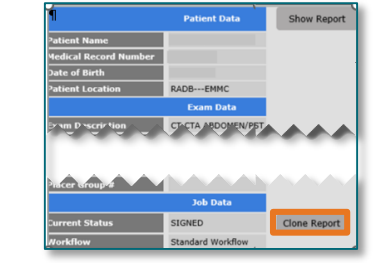

| Clone Report       |                                        | × |
|--------------------|----------------------------------------|---|
| Search for the exa | m that you want to clone the report to |   |
| Issuer             | All Issuers                            |   |
| MRN                |                                        |   |
| Accession          |                                        |   |
|                    |                                        |   |

**<u>NOTE</u>**: Accept the Clone Message pop-up asking if the information is correct.

For questions regarding process and/or policies, please contact your Health Informaticist. For any other questions please contact the Customer Support Center at: 207-973-7728 or 1-888-827-7728.